① 画面右上「:」をクリックし「設定」を選択します。

| <ul> <li>✓ (m) 07/1/2</li> <li>× +</li> </ul>                                                                                                    |                                                                                                    |                                                                                        | - a ×                            |
|----------------------------------------------------------------------------------------------------|----------------------------------------------------------------------------------------------------|----------------------------------------------------------------------------------------|----------------------------------|
| ← → C ≅ pmmsjp/jik21a/                                                                                                    |                                                                                                    | ☆                                                                                      | 2   D   🖡 🗄                      |
| 企業主導型保育事業 公金管理システム<br>PMMS (Public Money Management System)                                                                                                    |                                                                                                    |                                                                                        | Ctrl+T<br>Ctrl+N<br>Ctrl+Shift+N |
|                                                                                                    |                                                                                                    | <ol> <li>ユーザー1</li> </ol>                                                              | ログインしていません >                     |
| ID (メールアドレス)                                                                                                    | はじめでシステムをご利用になる場合は、企業登録が必要です。<br>システム利用までの手順については以下にてご案内しております。<br>公会管理システムのご案内                                            | <ul> <li>∞ パスワードと自動入力</li> <li>③ 履歴</li> <li>さ ダウンロード</li> <li>☆ ブックマークとリスト</li> </ul> | ><br>><br>Ctrl+J<br>>            |
| ログイン <ul> <li>リバスワードをお忘れの場合はこちら(パスワード再登録)</li> </ul>                                                                                                    | ご利用上の注意<br>セキュリティ保護のため、60分単位で自動的にログアウトする仕様となっています。<br>一時保存を行うことで、時間の更新が行われますので、続けて使用するときには、<br>60分以内の一時保存を複成的に行うようにしてください。 | <ul> <li></li></ul>                                                                    | Ctrl+Shift+Delete                |
| ご利用環境について                                                                                                    |                                                                                                    | □ 印刷 Ctrl+P G Google でこのページを検索 ◎ 希知                                                    |                                  |
| 本サイトは、以下のブラウザ環境での開発を推奨いたします。<br>Microsoft Windows 10 / Microsoft Edge<br>Microsoft Windows 10 / Chrome<br>Microsoft Windows 11 / Chrome<br>Microsoft Windows 11 / Chrome<br>Microsoft Windows 11 / FreFox<br>Microsoft Windows 11 / FreFox | <ul> <li>本システムに関するお知らせ</li> <li>ネシステムに関するお知らせは以下にご質内しております。</li> <li>システムに関するお知らせへ</li> </ul>                              | <ul> <li>Q 検索と編集</li> <li>Q 検索と編集</li> <li>Q 保存して共有</li> <li>A その他のツール</li> </ul>      | >                                |
|                                                                                                    |                                                                                                    | <ol> <li>ヘルブ</li> <li>線 設定</li> </ol>                                                  | >                                |
|                                                                                                    |                                                                                                    | E 経費によって管理されていま:                                                                       | đ                                |
|                                                                                                    |                                                                                                    |                                                                                        |                                  |

| Version 1.000<br>Copyright © 公益財団法人 児童育成協会 All | Rights Reserved. |       |             | ▶サイトポリシー ▶ 利用規約 ▶ 個人情報の取扱いについて         |
|------------------------------------------------|------------------|-------|-------------|----------------------------------------|
| 🚦 🔎 ここに入力して検索                                  | ء 🔉 🗉 🔍 🚵        | 🛛 🖬 📴 | 🦉 <u>💁 </u> | 41°C 小雨 ヘ 空 d× A 13:51<br>2024/03/26 晴 |

② 画面左「起動時」を選択し、画面中央に表示される「起動時」の設定が「新しいタブ ページを開く」以外の場合は「新し いタブ ページを開く」にチェックを入れてください。

| ✓      創 ログイン     ×                                                                                                    |                                                                              | - 0 ×       |
|----------------------------------------------------------------------------------------------------|------------------------------------------------------------------------------|-------------|
| ← → C (③ Chrome chrome://settings/onStartup                                                                                               |                                                                              | 수 다 또 대 🕏 : |
| ◎ 設定                                                                                                    | Q、 拉注項目を検索                                                                   |             |
| <ul> <li>Google の設定</li> <li>自物スカとパスワード</li> <li>ブライバシーとセキュリティ</li> <li>パフォーマンス</li> <li>デザイン</li> <li>検索エンジン</li> <li>関連のブラウザ</li> </ul> | 回 お使いの <u>ブラウザは組織によって管理</u> されています  記時  ④ 新しいやブ ページを聞く  ① 特定のページまたはページセットを解く |             |
| <ul> <li>L1 (MED) 595</li> <li>① 起動時</li> </ul>                                                                                           |                                                                              |             |
| Eiii                                                                                                    |                                                                              |             |
|                                                                                                    |                                                                              |             |
| ★ ユーザー補助機能                                                                                                    |                                                                              |             |
| >X754                                                                                                    |                                                                              |             |
| ③ 設定のリセット                                                                                                    |                                                                              |             |
| ★ 拡張機能 [2]                                                                                                    |                                                                              |             |
| Ohrome について                                                                                                    |                                                                              |             |
|                                                                                                    |                                                                              |             |

- # P ZZに入力して検索 🛛 🏄 🥥 🗮 📑 🗵 🗷 🖉 🧕 🧟

③ 画面右上「×」をクリックしブラウザを閉じてください。設定内容の確認は以上です。